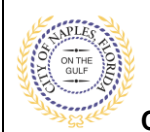

#### PURPOSE

This guide provides a step by step aid for submitting a Right of Way Permit through the City of Naples Public Portal.

### **GENERAL INFORMATION**

- ✓ A Driveway Permit Application, Driveway Diagram and Acknowledgment of Naples Regulations are required for the initial submittal. Additional documents many be required based on the scope of work.
- ✓ A Right of Way Permit is required to be submitted for any improvements and any construction activity proposed within the City's public right-of-way and easements.
- ✓ If a Right of Way permit is applicable, it should be applied for under the Driveway application. The Right of Way fee must be paid when this permit is submitted.
- ✓ For more information visit <u>https://www.naplesgov.com/streetsstormwater/page/right-way-row</u>

#### PROCEDURE

Click on link to the City of Naples Public Portal: <u>https://cityview2.iharriscomputer.com/CityofNaplesFlorida/</u>

- 1. Sign in by clicking the Sign in Link.
- 2. Under the Building Department Icon click Apply for a Building Permit.

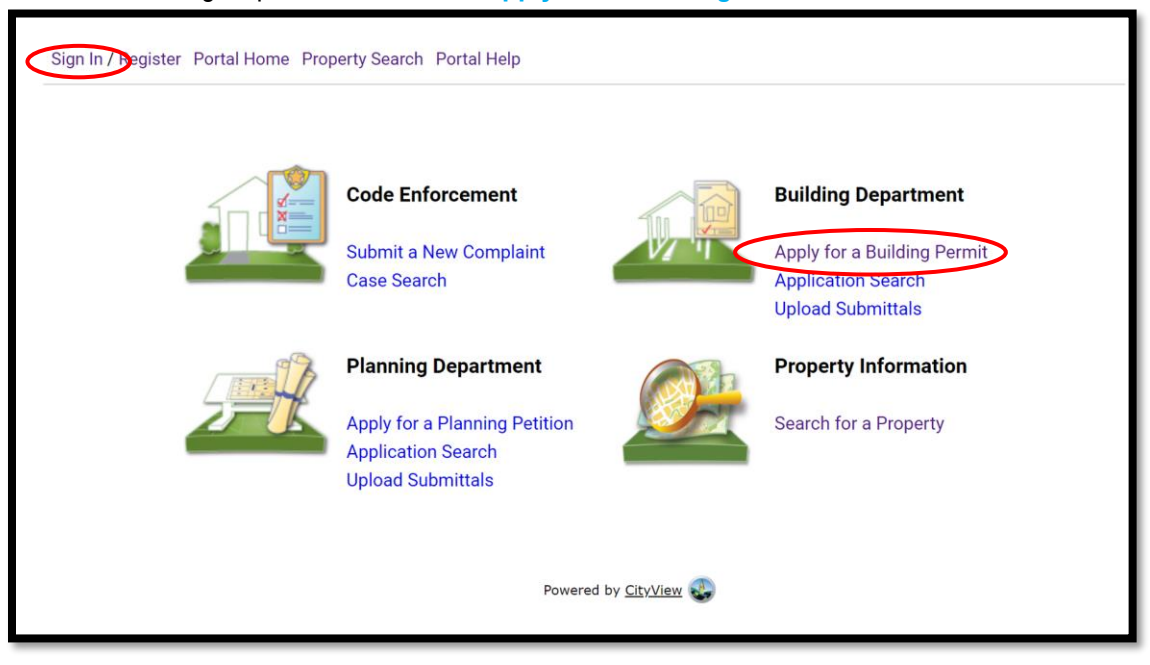

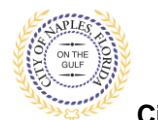

City of Naples, FL

- 3. To begin Step 1, choose the application type by selecting **Driveway**.
- 4. Categorize the nature of the work being done by selecting the appropriate item.
- 5. Enter the description of work.
- 6. Enter the Building Use.
- 7. Complete all remaining required information marked with an asterisk\*.
- 8. Click Next Step: Permit Type.

| Welcome Permit Coordinator<br>Sign Out My Account My Items Port | tal Home Property Search Portal Help                                                     |                                           |                                |                      |          |  |  |
|-----------------------------------------------------------------|------------------------------------------------------------------------------------------|-------------------------------------------|--------------------------------|----------------------|----------|--|--|
| Step 1:<br>Application Type                                     | Step 2:<br>Permit Type                                                                   | Step 3:<br>Work Items                     | Step 4:<br>Description of Work | Step 5:<br>Location  |          |  |  |
| Step 6:<br>Contacts                                             | Step 7:<br>Upload Files                                                                  | Step 8:<br>Review 8                       | Submit                         | Step 9:<br>Submitted |          |  |  |
| Permit Application - Description and Type<br>TMPPR20210000009   |                                                                                          |                                           |                                |                      |          |  |  |
|                                                                 |                                                                                          | Required information is indicated with    | i an asterisk (*).             |                      |          |  |  |
| Please categor                                                  | Choose the application type:* Drivew<br>rize the nature of the work being done:* Alterat | ay<br>ion                                 |                                | ~                    | -)<br>-) |  |  |
| $\rightarrow$                                                   | Please describe the work being done:* Remov                                              | e existing paver driveway and install new | r paver driveway.              |                      | Ī        |  |  |
|                                                                 | Limit 400                                                                                | 0 characters                              |                                |                      | 3        |  |  |
| Application Details                                             |                                                                                          |                                           |                                |                      |          |  |  |
|                                                                 | Building Use:* Single                                                                    | e Family Residential                      |                                | ~                    |          |  |  |
|                                                                 | Number of Stories:                                                                       |                                           |                                |                      |          |  |  |
|                                                                 | Number of Units:                                                                         |                                           |                                |                      |          |  |  |
| Is a Priva                                                      | ate Provider involved with this Project?:* No                                            |                                           |                                | ~                    |          |  |  |
|                                                                 | Are you the Contractor doing the work?:* Yes                                             |                                           |                                | <b>~</b>             |          |  |  |
|                                                                 | Total SQ. FT.:                                                                           |                                           |                                |                      |          |  |  |
|                                                                 | Construction Type:                                                                       |                                           |                                | ~                    |          |  |  |
|                                                                 | Related Planning Project Number:                                                         |                                           |                                |                      |          |  |  |
|                                                                 | Automatic Sprinkler Installed?:                                                          |                                           |                                | ~                    |          |  |  |
|                                                                 | Is this a Historical Structure:                                                          |                                           |                                | ~                    |          |  |  |
| Estimated Construction Cos                                      | st                                                                                       |                                           |                                |                      |          |  |  |
|                                                                 | Estimated Construction Cost: \$10,00                                                     | 00.00                                     |                                |                      |          |  |  |
| - Owner Builder                                                 |                                                                                          |                                           |                                |                      |          |  |  |
|                                                                 | Is the property owner doing work?: No                                                    |                                           |                                | ~                    |          |  |  |
|                                                                 | Cancel Ne                                                                                | xt Step: Permit Type                      |                                |                      |          |  |  |

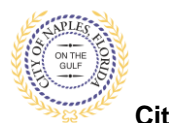

# Driveway Permit Submittal Guide for Applicants

City of Naples, FL

- 9. In Step 2, click the box to check off **Driveway**. Select Right of Way if a Right of Way permit will be required for the job.
- 10. Click Next Step: Work Items

| Step 1:<br>Application Type                                                                                                    | Step 2:<br>Permit Type     | Step 3:<br>Work Items             | Step 4:<br>Description of Work | Step 5:<br>Location  |  |  |
|----------------------------------------------------------------------------------------------------|----------------------------|-----------------------------------|--------------------------------|----------------------|--|--|
| Step 6:<br>Contacts                                                                                                    | Step 7:<br>Upload Files    | Step<br>Revie                     | 8:<br>w & Submit               | Step 9:<br>Submitted |  |  |
| Permit Application - Select Permit Types<br>TMPPR20210000009                                                                                                    |                            |                                   |                                |                      |  |  |
|                                                                                                    |                            | Required information is indicated | with an asterisk (*).          |                      |  |  |
|                                                                                                    |                            |                                   |                                |                      |  |  |
| - • Please choose as many Po<br>Search for permit types                                                                                                    | ermits as are appropriate. |                                   |                                |                      |  |  |
| - • Please choose as many Po<br>Search for permit types<br>Priveway                                                                                                    | ermits as are appropriate. |                                   |                                |                      |  |  |
| Please choose as many Person Search for permit types     Driveway     Revision                                                                                                    | ermits as are appropriate. |                                   |                                |                      |  |  |
| verifies the set of the set of the set | ermits as are appropriate. |                                   |                                |                      |  |  |

- 11. In Step 3, complete the 3 quesrtions listed and click the box that corresponds with the appropriate work item.
- 12. Click Next Step: Description of Work.

| Step 1:<br>Application Type                                          | Step 2:<br>Permit T      | Type                    | × ×                | Step 3:<br>Work Items  |                            | Step 4:<br>Description of Work |                     | Step 5:<br>Location |
|----------------------------------------------------------------------|--------------------------|-------------------------|--------------------|------------------------|----------------------------|--------------------------------|---------------------|---------------------|
| Step 6:<br>Contacts                                                  |                          | Step 7:<br>Upload Files |                    |                        | Step 8:<br>Review & Submit |                                | Step 9:<br>Submitte | ed                  |
|                                                                      |                          |                         | P                  | Permit Applicatio      | on - Work Items            |                                |                     |                     |
|                                                                      |                          |                         |                    | TMPPR202               | 10000009                   |                                |                     |                     |
|                                                                      |                          |                         | Require            | ed information is indi | cated with an asterisk     | : (*).                         |                     |                     |
| - • Driveway Permit                                                  |                          |                         |                    |                        |                            |                                |                     |                     |
|                                                                      | $\rightarrow$            | Pavement Material:      | Paving Block       |                        |                            |                                |                     |                     |
|                                                                      | Is there an existing cor | ncrete valley gutter?:  | Yes                |                        |                            |                                |                     |                     |
|                                                                      |                          |                         |                    |                        |                            |                                |                     |                     |
|                                                                      | wa                       | ork being performed:    | Alteration or Add  | dition                 |                            |                                |                     |                     |
|                                                                      | Wo                       | ork being performed:    | Alteration or Add  | dition                 |                            |                                |                     |                     |
| Please choose as many work ite                                       | ems as are appropriate.  | ork being performed:    | Alteration or Add  | lition                 |                            |                                |                     |                     |
| Please choose as many work ite<br>Search for work items              | ems as are appropriate.  | ork being performed:    | Alteration or Add  | lition                 |                            |                                |                     |                     |
| Please choose as many work ite<br>Search for work items              | ems as are appropriate.  | ork being performed:    | Alteration or Add  | lition                 |                            |                                |                     |                     |
| Please choose as many work ite<br>[Search for work items<br>Driveway | ems as are appropriate.  | ork being performed:    | Alteration or Add  | lition                 |                            |                                |                     |                     |
| Please choose as many work its<br>Search for work items              | ems as are appropriate.  | ork being performed:    | Alteration or Add  | dition                 |                            |                                |                     |                     |
| Please choose as many work its<br>[Search for work items             | ems as are appropriate.  | ork being performed:    | Alteration or Add  | dition                 |                            |                                |                     |                     |
| Please choose as many work ite<br>Search for work items<br>Driveway  | ems as are appropriate.  | ork being performed:    | Alteration or Add  | dition                 |                            |                                |                     |                     |
| Please choose as many work ite<br>Search for work items              | ems as are appropriate.  | ork being performed:    | Alteration or Add  | ition                  |                            |                                |                     |                     |
| Please choose as many work ite<br>Search for work items              | ems as are appropriate.  | ork being performed:    | (Alteration or Add | ition                  |                            |                                |                     |                     |
| Please choose as many work ite<br>Search for work items              | ems as are appropriate.  | ork being performed:    | (Alteration or Add | ition                  |                            |                                |                     |                     |
| Please choose as many work ite<br>[Search for work items<br>Driveway | ems as are appropriate.  | ork being performed:    | (Alteration or Add | ition                  |                            |                                |                     |                     |
| Please choose as many work its<br>[Search for work items             | ems as are appropriate.  | ork being performed:    | Alteration or Add  | escription of Work     |                            |                                |                     |                     |

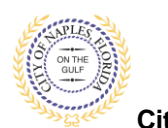

City of Naples, FL

- 13. In Step 4, enter quantity of "1".
- 14. Click Next Step: Location.

| Welcome Permit Coordinator<br>Sign Out My Account My Items Portal Ho                                                                                                  | ome Property Search Portal Help      |                                                 |                                |                      |  |  |  |
|----------------------------------------------------------------------------------------------------|--------------------------------------|-------------------------------------------------|--------------------------------|----------------------|--|--|--|
| Step 1:<br>Application Type                                                                                                    | Step 2:<br>Permit Type               | Step 3:<br>Work Items                           | Step 4:<br>Description of Work | Step 5:<br>Location  |  |  |  |
| Step 6:<br>Contacts                                                                                                    | Step 7:<br>Upload Files              | St Re                                           | ep 8:<br>view & Submit         | Step 9:<br>Submitted |  |  |  |
| Permit Application - Description of Work<br>TMPPR20210000009<br>Required information is indicated with an asterisk (*).<br>- • Driveway Permit Work Items<br>Driveway |                                      |                                                 |                                |                      |  |  |  |
|                                                                                                    | Piesse<br>Previous Step: Work Jems N | enter the quantity for this work item in the un | its specified                  |                      |  |  |  |

15. In Step 5, type the job address in the **Search for Locations** field. Select the appropriate address from the list that populates.

| lication Type       | Step 2:<br>Permit Type            | Step 3:<br>Work Items            | Step 4:<br>Description of Work | Step 5:<br>Location  |
|---------------------|-----------------------------------|----------------------------------|--------------------------------|----------------------|
| Step 6:<br>Contacts | Step 7:<br>Upload Files           | Ste<br>Re                        | <b>p 8:</b><br>riew & Submit   | Step 9:<br>Submitted |
|                     | Permit                            | Application - Location           | of Work Being Done             |                      |
|                     | Reau                              | uired information is indicate    | d with an asterisk (*).        |                      |
|                     |                                   |                                  |                                |                      |
|                     | lise my location:                 |                                  |                                |                      |
| Lo                  | cation Type(s) to Search For: All |                                  |                                | ~                    |
| _                   | Search for location: 186          | 10TH AVE S, Bld-Unit             |                                | 200<br>200           |
|                     | 186                               | 10TH AVE S, Bld-Unit:            |                                |                      |
|                     | 132                               | 49000023: <b>186 10</b> TH AVE S |                                |                      |
|                     |                                   |                                  |                                |                      |
|                     | Can't                             | find address?                    |                                |                      |
| The                 | e location you have selected:*    |                                  |                                |                      |
|                     |                                   |                                  |                                |                      |
|                     |                                   |                                  |                                | 1                    |
|                     |                                   |                                  |                                |                      |

16. Click Next Step: Contacts.

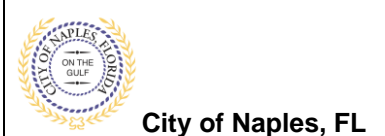

17. In Step 6 attach the contractor to the application by clicking Add Buisness from Address Book.

| Welcome Permit Coordinator<br>Sign Out My Account My Items Pe                                                                                                    | ortal Home Property Search Po                                                            | ortal Help            |                            |                                |                   |                     |  |
|----------------------------------------------------------------------------------------------------|------------------------------------------------------------------------------------------|-----------------------|----------------------------|--------------------------------|-------------------|---------------------|--|
| Step 1:<br>Application Type                                                                                                    | <b>Step 2:</b><br>Permit Type                                                            | Step 3:<br>Work Items |                            | Step 4:<br>Description of Work |                   | Step 5:<br>Location |  |
| Step 6:<br>Contacts                                                                                                    | Step 7:<br>Upload Files                                                                  |                       | Step 8:<br>Review & Submit |                                | Step 9:<br>Submit | ted                 |  |
|                                                                                                    | Permit Application - Contacts<br>Required information is indicated with an asterisk (*). |                       |                            |                                |                   |                     |  |
| Туре                                                                                                    | Contact                                                                                  |                       |                            |                                |                   |                     |  |
| Property Owner                                                                                                    | GRAVES, MARY FAIR, Address                                                               | 186 10TH AVE S        |                            |                                |                   |                     |  |
| Applicant                                                                                                    | Permit Coordinator, Address:2                                                            | 95 RIVERSIDE CIR,     | Phone:(239) 213-           | 5020                           |                   |                     |  |
| Add Business From Address Book If you know your trade contractors please add as Additional Contacts on the Contacts step. All Trade contractors must be identified before the permit can be issued. Previous Step: Location Next Step: Upload Files |                                                                                          |                       |                            |                                |                   |                     |  |

- 18. Begin typing the Contractor's License number and a list will populate, select the apporopriate contractor from the list.
- 19. Click Add Contact, to return to Step 6.
- 20. Click Next Step: Upload Files.

| Step 1:<br>Application Type            | Step 2:<br>Permit Type                                 | Step 3:<br>Work Items                                                                                                    | Step 4:<br>Description of Work                                                                                                    |
|----------------------------------------|--------------------------------------------------------|----------------------------------------------------------------------------------------------------|----------------------------------------------------------------------------------------------------|
| Step 6:<br>Contacts                    | Step 7:<br>Upload Files                                | Ste                                                                                                    | r <b>p 8:</b><br>view & Submit                                                                                                    |
|                                        | Reauired inform                                        | Address Book                                                                                                    | (*).                                                                                                    |
|                                        | Contact Type:* Con                                     | tractor                                                                                                    | ×                                                                                                    |
| Type Property O Applicant Add Business | Search for a licensee:* LOT<br>AIR<br>JUA<br>LAF<br>MA | JS CONSTRUCTION, LLC, Address<br>AMERICA A/C, Address:2107 LOT<br>N A. LICOUT, Address:3997 LOTU:<br>RY LEE ARTHUR DAVIS, Address:<br>US CONSTRUCTION, LLC, Address<br>THEW K. BRATTON, Address:4041 | 430 <u>Bayfront</u> Place, P<br>US RD., Phone:(239) 337-4922, St<br>S DRIVE, Phone:(239) 643-0003, L<br>2107 LOTUS RD., Phone:(239) 693<br>3:430 Bayfront Place, Phone:(239)<br>LOTUS DR., Phone:(239) 272-524 |

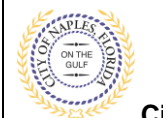

City of Naples, FL

21. In Step 7 upload supporting documents, a list of suggested items will be shown. <u>Submittal Guidelines</u>: It is not necessary to upload duplicate copies of any documents, one digital file is sufficient.

**Document Naming**: Please be sure documents are named appropriately. All document names should include the submittal number and document type. For all initial submittal, "Sub 1 Application" "Sub 1 Site Plan" would be appropriate names.

- 22. Use the Browse button to locate the PFD files which are saved to the computer.
- 23. Once the documents are selected for each category Click Next Step: Review and Submit.

| Welcome Permit Coordinator<br>Sign Out My Account My Items Port                                                                                                    | tal Home Property Search Portal Help |                                    |                               |                                |                      |                         |  |
|----------------------------------------------------------------------------------------------------|--------------------------------------|------------------------------------|-------------------------------|--------------------------------|----------------------|-------------------------|--|
| Step 1:<br>Application Type                                                                                                    | Step 2:<br>Permit Type               | Step 3:<br>Work Items              |                               | Step 4:<br>Description of Work | Ste<br>Lo            | ap 5:<br>sation         |  |
| Step 6:<br>Contacts                                                                                                    | Step 7:<br>Upload Files              |                                    | Step 8:<br>Review & Submit    |                                | Step 9:<br>Submitted |                         |  |
| Permit Application - Upload Documents<br>TMPPR20210000009<br>Note: This step is optional. Documents may be uploaded at a later time from the Upload Submittals link located on the main page. |                                      |                                    |                               |                                |                      |                         |  |
| Guidelines For Electronically                                                                                                    | Submitting Documents:                |                                    |                               |                                |                      |                         |  |
| Current Submittal                                                                                                    |                                      |                                    |                               |                                |                      |                         |  |
| Submittal #1) Permit Applicati                                                                                                    | ion Submittal (06/28/2021)           |                                    | Ctatus                        |                                | Date Verified        | Print Requirement Items |  |
| <ul> <li>Acknowledgement of City of Nap</li> </ul>                                                                                                    | les Regulations Form 🕡               |                                    | Pending                       |                                | Date vernieu         |                         |  |
|                                                                                                    | Select a ne                          | w document for the requirement:    | Browse<br>sub 1 ack form.pdf  | f Remove                       |                      |                         |  |
|                                                                                                    | Provide a short des                  | cription of this set of documents: |                               |                                |                      |                         |  |
| 👻 Driveway Diagram Form 🔞                                                                                                    |                                      |                                    | Pending                       |                                |                      |                         |  |
|                                                                                                    | Select a ne                          | w document for this requirement:   | Browse<br>sub 1 driveway dia  | gram.pdf Remove                |                      |                         |  |
|                                                                                                    | Provide a short des                  | cription of this set of documents: |                               |                                |                      |                         |  |
| - Application Form 🕡                                                                                                    |                                      |                                    | Pending                       |                                |                      |                         |  |
|                                                                                                    | Select a ne                          | w document for this requirement:   | Browse<br>sub 1 application.p | odf Remove                     | ·                    |                         |  |
|                                                                                                    | Provide a short des                  | cription of this set of documents: |                               |                                |                      |                         |  |
| → Upload Additional Documents                                                                                                    | ·                                    |                                    |                               |                                |                      |                         |  |
|                                                                                                    | Previous Step: Contact               | Next Step: Review & Submit         |                               |                                |                      |                         |  |

24. The files will then upload once complete click OK.

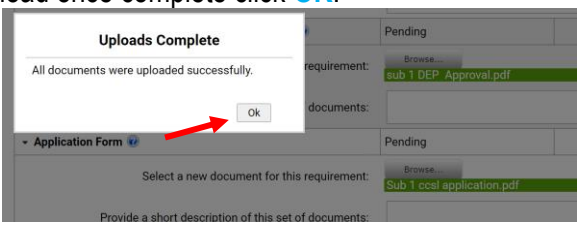

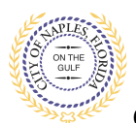

City of Naples, FL

- 25. Review the details entered, agree to the terms and enter the characters of the Captcha.
- 26. Click Submit Application and the request will process.

| Caluton Type                                                                                                    | REELE Trans                                                                                                    | and how                                                                                                    | Balloune of muk                                                                                                    | Press.                                                                                                    |
|----------------------------------------------------------------------------------------------------|----------------------------------------------------------------------------------------------------|----------------------------------------------------------------------------------------------------|----------------------------------------------------------------------------------------------------|----------------------------------------------------------------------------------------------------|
| Engle .                                                                                                    | Stat.Low                                                                                                    | Part.                                                                                                    | these                                                                                                    | Reitan                                                                                                    |
|                                                                                                    |                                                                                                    | Dentil Application - Resi                                                                                                    |                                                                                                    |                                                                                                    |
|                                                                                                    |                                                                                                    | TVPPR202180800                                                                                                    | W & Budenne<br>H                                                                                                    |                                                                                                    |
| and taking the offermation be                                                                                                    | too and if it is correct, press the submit appl                                                                                                    | optice sumon to outwrity our application.                                                                                                    |                                                                                                    |                                                                                                    |
| Permit information                                                                                                    |                                                                                                    |                                                                                                    |                                                                                                    |                                                                                                    |
|                                                                                                    | Permit Type:                                                                                                    | Cristwie                                                                                                    |                                                                                                    |                                                                                                    |
|                                                                                                    | Canagery of Work-                                                                                                    | Absention                                                                                                    |                                                                                                    |                                                                                                    |
|                                                                                                    | Secondary of Work                                                                                                    | Remore evening parametry and entral to                                                                                                    | vi parati ditena ap                                                                                                    |                                                                                                    |
|                                                                                                    | Licetore                                                                                                    | Address<br>180 107H ANE 5, Blacker                                                                                                    |                                                                                                    |                                                                                                    |
|                                                                                                    |                                                                                                    | Property<br>1224500023194 10TH ave 0                                                                                                    |                                                                                                    |                                                                                                    |
|                                                                                                    |                                                                                                    | Protection                                                                                                    |                                                                                                    |                                                                                                    |
|                                                                                                    | Contents                                                                                                    | LOTUS CONSTRUCTION, CLC, ASDIESS 400 BLCC201300002030                                                                                                    | rhort Piece, Priore (239) 262-0441, Other Rep                                                                                                    | #5-0000039995.Queroee #                                                                                                    |
|                                                                                                    |                                                                                                    | Property Corner<br>(ANVE), MARY FAIR, Appress THE 10TH AVE                                                                                                    |                                                                                                    |                                                                                                    |
|                                                                                                    |                                                                                                    | Additions<br>Permit Coordinatos, Address 255 RivERSIDE (                                                                                                    | IR. Phone (231) (113-5322                                                                                                    |                                                                                                    |
| - Application Details                                                                                                    |                                                                                                    |                                                                                                    |                                                                                                    |                                                                                                    |
|                                                                                                    | BuildingGase                                                                                                    | Single Farnity Residential                                                                                                    |                                                                                                    |                                                                                                    |
|                                                                                                    | Number of Drovies:                                                                                                    |                                                                                                    |                                                                                                    |                                                                                                    |
|                                                                                                    | Number of Units                                                                                                    |                                                                                                    |                                                                                                    |                                                                                                    |
| 16.0                                                                                                    | Provate Provider Intelliged with this Project?                                                                                                    | Tels                                                                                                    |                                                                                                    |                                                                                                    |
|                                                                                                    | Are you the Contractor doing the work?                                                                                                    | Yes                                                                                                    |                                                                                                    |                                                                                                    |
|                                                                                                    | 719/00.71                                                                                                    |                                                                                                    |                                                                                                    |                                                                                                    |
|                                                                                                    | Construction Type:                                                                                                    |                                                                                                    |                                                                                                    |                                                                                                    |
|                                                                                                    | Related Planning Propert Northern                                                                                                    |                                                                                                    |                                                                                                    |                                                                                                    |
|                                                                                                    | Automatic Sprinklar Installer?"                                                                                                    | Pan                                                                                                    |                                                                                                    |                                                                                                    |
|                                                                                                    | Is this & Historical Structure                                                                                                    | no                                                                                                    |                                                                                                    |                                                                                                    |
| Estimated Canabraction C                                                                                                    | ed.                                                                                                    |                                                                                                    |                                                                                                    |                                                                                                    |
| Owner Builder                                                                                                    |                                                                                                    |                                                                                                    |                                                                                                    |                                                                                                    |
| Permit Driveway                                                                                                    |                                                                                                    |                                                                                                    |                                                                                                    |                                                                                                    |
| Uploaded Documents                                                                                                    |                                                                                                    |                                                                                                    |                                                                                                    |                                                                                                    |
| By automittics, this form<br>work will be compliantly<br>requirating construction<br>Generations are<br>correlation with 71 523<br>shall not be charged an | you hereity certify. Nat, you here, read,<br>db whether specified herein or not. The<br>or the performance of construction, Pr<br>reveals here been secured. Upon receiv<br>2713 section. 21 e dr. Private Provider N<br>is regular inspection fees. If you respon-<br>to mu spect | and suamized Dis permit and know Tera<br>control of this permit does not present<br>traits Provider Reviewed automited permi-<br>ing all resulted Government approvals. It<br>environd permits shall be charged at all<br>d the Dis application will be discarded<br>trac | ame to be true and correct. All provisions<br>nut give authority to violate or careed the<br>ta rell rock be reviewed by the local Buildie<br>a local Building Official will have 20 busin<br>minimation free equal to 80% of require ser- | of laws, and ordinances operating this tops of<br>provisions of any offset state or local law<br>og Official antif all City of Nuesia resulted<br>asso days to provide administration review in<br>mit fless. Private Provider Inspected permits<br>w |
|                                                                                                    |                                                                                                    |                                                                                                    |                                                                                                    |                                                                                                    |
| on the disasterio one per is the                                                                                                    | e more being to metinge                                                                                                    |                                                                                                    |                                                                                                    |                                                                                                    |
| SDUG                                                                                                    | 88-3-                                                                                                    |                                                                                                    |                                                                                                    |                                                                                                    |
|                                                                                                    |                                                                                                    |                                                                                                    |                                                                                                    |                                                                                                    |
|                                                                                                    |                                                                                                    |                                                                                                    |                                                                                                    |                                                                                                    |

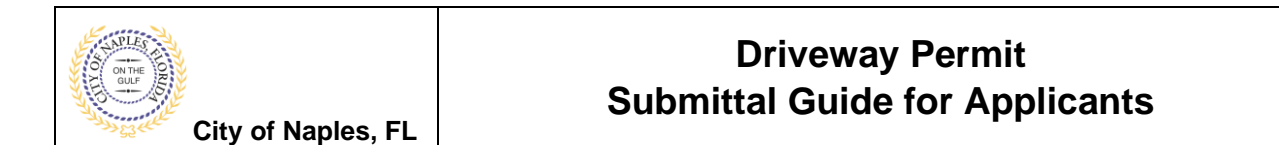

27. Step 9: The permit is now submitted; the Permit Number is listed at the top of the page.

Note: If a Right of Way permit has also been applied for, click **Pay Fees Online** to make the payment. The fee must be paid prior to the permit being reviewed.

| Welcome Permit Coordinator<br>Sign Out My Account My Items Portal Home Property Search Portal H | telp                                                               |                            |                                |                      |                     |
|-------------------------------------------------------------------------------------------------|--------------------------------------------------------------------|----------------------------|--------------------------------|----------------------|---------------------|
| Step 1: Step 2: Permit Type                                                                     | Step 3:<br>Work Items                                              |                            | Step 4:<br>Description of Work |                      | Step 5:<br>Location |
| Step 6:<br>Contacts Upload Files                                                                |                                                                    | Step 8:<br>Review & Submit |                                | Step 9:<br>Submittee | I                   |
|                                                                                                 | Permit Applica<br>Application Num                                  | ation - Submitted          | <b>*</b>                       |                      |                     |
| Print This Page                                                                                 |                                                                    |                            |                                |                      |                     |
| Thank You! Your permit application has been received.                                           |                                                                    |                            |                                |                      |                     |
| - • Permit Information                                                                          |                                                                    |                            |                                |                      |                     |
| Permit Typ                                                                                      | e: Driveway                                                        |                            |                                |                      |                     |
| Category of Wo                                                                                  | rk: Alteration                                                     |                            |                                |                      |                     |
| Description of Wo                                                                               | rk: Remove existing paver driveway and                             | d install new paver drive  | way.                           |                      |                     |
| Location                                                                                        | ns: Address<br>186 10TH AVE S, Bld-Unit:                           |                            |                                |                      |                     |
|                                                                                                 | Property<br>13249000023:186 10TH AVE S                             |                            |                                |                      |                     |
| Contec                                                                                          | ts: Contractor<br>LOTUS CONSTRUCTION, LLC, Addre<br>LCC20130003255 | ess:430 Bayfront Place,    | Phone:(239) 262-0441, State R  | eg #'s CGC03269      | 8, Licensee #       |
|                                                                                                 | Property Owner<br>GRAVES, MARY FAIR, Address:186 1                 | 10TH AVE S                 |                                |                      |                     |
|                                                                                                 | Applicant<br>Permit Coordinator, Address:295 RI                    | VERSIDE CIR, Phone:(23     | 9) 213-5020                    |                      |                     |
| Application Details                                                                             |                                                                    |                            |                                |                      |                     |
| Building U                                                                                      | se: Single Family Residential                                      |                            |                                |                      |                     |
| Number of Storie                                                                                | es:                                                                |                            |                                |                      |                     |
| Number of Uni                                                                                   | ts:                                                                |                            |                                |                      |                     |
| Is a Private Provider involved with this Project                                                | t?: No                                                             |                            |                                |                      |                     |
| Are you the Contractor doing the wor                                                            | k?: Yes                                                            |                            |                                |                      |                     |
| Total SQ. F                                                                                     | Т.:                                                                |                            |                                |                      |                     |
| Construction Typ                                                                                | be:                                                                |                            |                                |                      |                     |
| Related Planning Project Numb                                                                   | er:                                                                |                            |                                |                      |                     |
| Automatic Sprinkler Installed                                                                   | d?: No                                                             |                            |                                |                      |                     |
| Is this a Historical Structu                                                                    | re: No                                                             |                            |                                |                      |                     |
| <ul> <li>Estimated Construction Cost</li> </ul>                                                 |                                                                    |                            |                                |                      |                     |
| - • Owner Builder                                                                               |                                                                    |                            |                                |                      |                     |
| - • Permit: Driveway                                                                            |                                                                    |                            |                                |                      |                     |
| - > Documents & Images                                                                          |                                                                    |                            |                                |                      |                     |